## CARA MENJALANKAN PROGRAM

Pada penelitian ini terdapat 2 program yang digunakan untuk melakukan perbandingan, yaitu *Yii framework* dan *CodeIgniter framework*. Adapun cara menjalankan program dari masing-masing *framework* adalah sebagai berikut:

## 1. Yii Framework

- a. Instalasi aplikasi Xampp sebagai kompilasi *software* yang membungkus Apache HTTP *Server*, MySQL, PHP, dan Perl.
- b. Instalasi aplikasi Sublime sebagai *Text Editor* yang digunakan dalam memodifikasi *source code* atau membuat program.
- Instalasi aplikasi browser yang hendak digunakan untuk menampilkan aplikasi web yang telah dibuat. Dalam penelitian ini menggunakan browser Mozilla Firefox.
- d. Ekstrak aplikasi *Yii framework* dan *copy paste* folder "*framework*" dan "*requirements*" pada C:\xampp\htdocs.
- e. Instalasi Yii framework melalui Command Prompt dengan cara masuk ke folder "framework". Kemudian dengan mengetikkan perintah yiic webapp ../nama\_aplikasi.

Misalkan pada gambar dibawah ini nama aplikasinya "skripsi\_yii". Sehingga akan muncul pertanyaan apakah benar akan membuat aplikasi pada folder seperti pada gambar dibawah ini, maka kemudian ketik "*yes*" dan tunggu hingga instalasi berakhir.

```
C:\WINDOWS\system32\cmd.exe-yiic webapp../skripsi_yii
C:\>cd xampp/htdocs/framework
C:\xampp\htdocs\framework>yiic webapp ../skripsi_yii
Create a Web application under 'C:\xampp\htdocs\skripsi_yii'? (yes|no) [no]:yes_
```

f. Instalasi *Yii framework* telah berhasil. Sehingga program dapat dijalankan

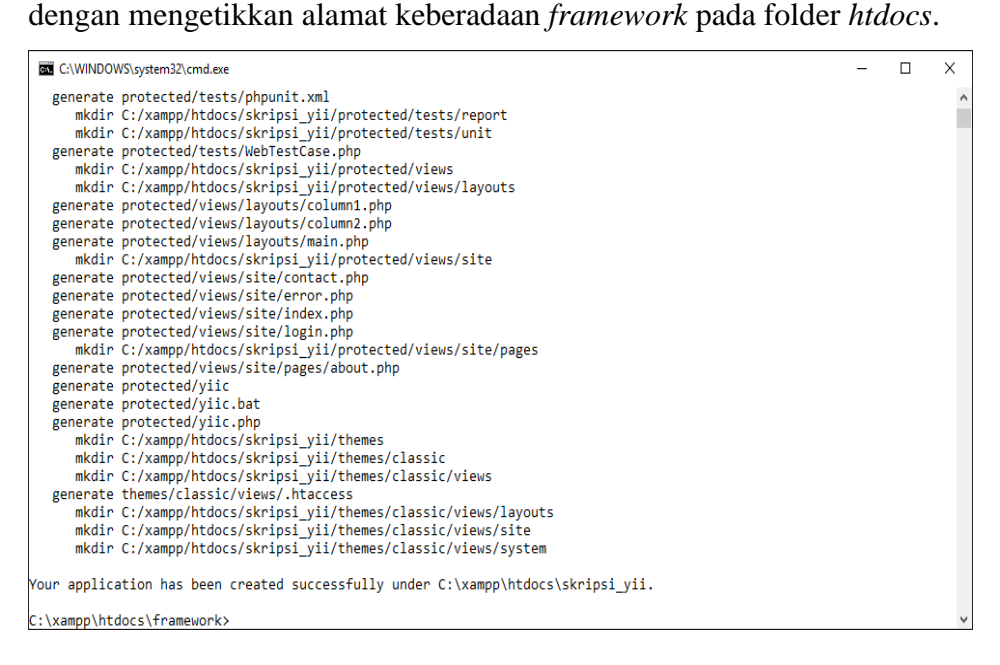

g. *Yii framework* telah dapat diakses pada *server* lokal dengan cara mengetikkan pada *address bar* yaitu "*http://localhost/skripsi\_yii/*".

Cat: Hasil ini adalah program skripsi yang telah dibuat atau dimodifikasi.

| 🗵 PSB - YII X +      |                                                                                                    |    |   | - | ٥ | Х |
|----------------------|----------------------------------------------------------------------------------------------------|----|---|---|---|---|
| Contemporarie (1997) | C Q, Search                                                                                                    | ☆自 | ŧ | î | ◙ | ≡ |
|                      | PSB Online<br>Hii Framework                                                                                                    |    |   |   |   |   |
|                      | Beranda Peserta Jadwal Pendattaran Login                                                                                       |    |   |   |   |   |
|                      | SELAMAT DATANG!                                                                                                    |    |   |   |   |   |
|                      | Selamat datang di website Penerimaan Siswa Baru yang dibuat menggunakan Framework Yii                                          |    |   |   |   |   |
|                      | Sebelum melakukan pendaftaran, sebaiknya pastikan juga anda juga mengetahui jadwal PSB di halaman <b>Jadwal</b><br>Pendaftaran |    |   |   |   |   |
|                      | Anda juga dapat mengetahui data pendaftar di SMP Putih Biru di halaman <b>peserta</b>                                          |    |   |   |   |   |
|                      | Jika Anda hendak melakukan pendaitaran, silakan masuk ke halaman <b>Peserta</b> kemudian pilih Menu <b>Tambah</b><br>Peserta   |    |   |   |   |   |
|                      | Copyright © 2017 - Muhammad Dama Aji.                                                                                          |    |   |   |   |   |

## 2. CodeIgniter Framework

- a. Instalasi aplikasi Xampp sebagai kompilasi *software* yang membungkus Apache HTTP *Server*, MySQL, PHP, dan Perl.
- b. Instalasi aplikasi Sublime sebagai *Text Editor* yang digunakan dalam memodifikasi *source code* atau membuat program.
- Instalasi aplikasi browser yang hendak digunakan untuk menampilkan aplikasi web yang telah dibuat. Dalam penelitian ini menggunakan browser Mozilla Firefox.
- d. Ekstrak aplikasi *CodeIgniter framework* dan *copy paste* pada C:\xampp\htdocs.
- e. *Rename* folder "*CodeIgniter\_3.1.0*" sesuai dengan aplikasi yang akan dibuat agar lebih mempermudah dalam pemanggilan pada *address bar*. Contoh nama folder yang diubah menjadi: "kuis\_ci".
- f. Kemudian panggil nama folder tersebut dengan mengetikkan alamat pada address bar seperti ini: "http://localhost/kuis\_ci/". Sehingga akan menampilkan halaman web dari CodeIgniter secara defaultnya yaitu seperti pada gambar dibawah ini:

| Velcome to Codelgniter × +                                                                            |   |           |                            |             | -          | ð           |
|----------------------------------------------------------------------------------------------------|---|-----------|----------------------------|-------------|------------|-------------|
| 0   localhost/kuis_ci/                                                                                | C | Q. Search | z                          | 2 自         | ŧ          | r 5         |
|                                                                                                    |   |           |                            |             |            |             |
| Welcome to Codelgniter!                                                                               |   |           |                            |             |            |             |
| The page you are looking at is being generated dynamically by Codelgniter.                            |   |           |                            |             |            |             |
| If you would like to edit this page you'll find it located at:                                        |   |           |                            |             |            |             |
| application/views/welcome_message.php                                                                 |   |           |                            |             |            |             |
| The corresponding controller for this page is found at:                                               |   |           |                            |             |            |             |
| application/controllers/Welcome.php                                                                   |   |           |                            |             |            |             |
| If you are exploring Codelgniter for the very first time, you should start by reading the User Guide. |   |           |                            |             |            |             |
|                                                                                                    |   | P         | age rendered in 0.3290 sec | conds. Code | elgniter V | ersion 3.1. |